## TSUEB MILLASTB

|                                             |                                        | and the second |   |
|---------------------------------------------|----------------------------------------|----------------|---|
| ali and and and and and and and and and and | "> " " " " " " " " " " " " " " " " " " |                |   |
|                                             |                                        |                |   |
|                                             |                                        |                |   |
|                                             |                                        | u<br>U         | w |

66 99

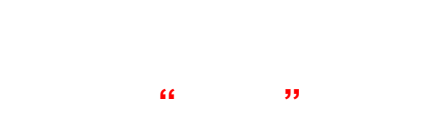

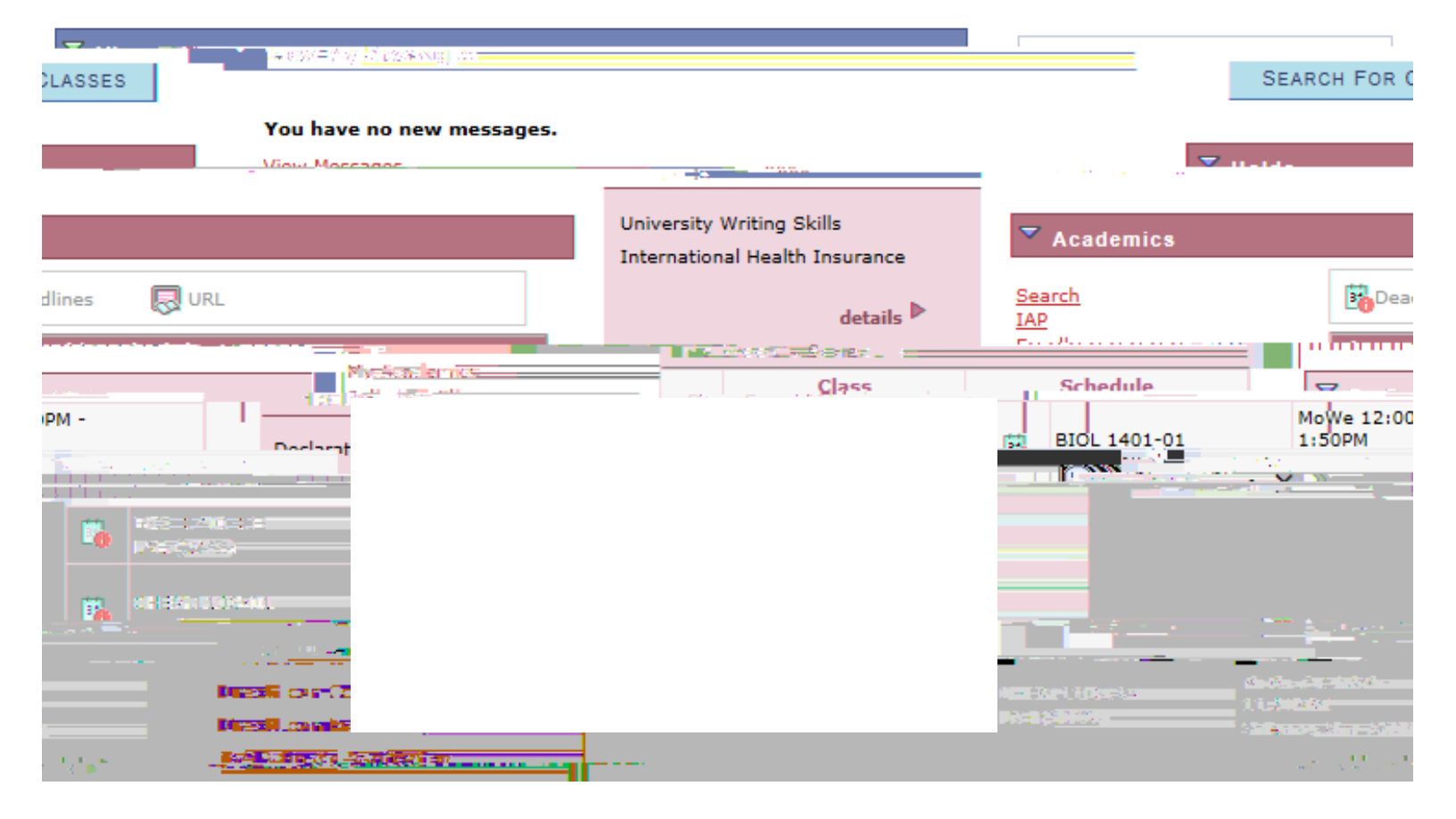

| Add Classes       |     |     |      |        |      |                |
|-------------------|-----|-----|------|--------|------|----------------|
| my class schedule | add |     | drop | swap   | edit | term informati |
| Search            |     | Pla | in   | Enroll |      | My Academics   |

|    | Select a term then  | ealact Continue                                                                                                    |            |                                |
|----|---------------------|----------------------------------------------------------------------------------------------------|------------|--------------------------------|
|    | Career              | Institution                                                                                                    |            | Term                           |
| /  | Undergraduate       | CSU Bast Bay                                                                                                    | $\odot$    | Spring Querter 2017            |
| 17 | Undergreduate       | CSU Bast Bay                                                                                                    | $\bigcirc$ | Summer Quarter 20              |
|    | II polo conselución | an particular and a second second second second second second second second second second second second second                                                                                                    | $f \gamma$ | <u>= 1 ~</u> =#>\$ <u>3947</u> |
|    |                     |                                                                                                    | -          | ∉વ્ય પ્રસ્તાત્વ                |
| -  |                     | Contraction in the second second |            | 응다는 연물은 22                     |
|    |                     |                                                                                                    |            |                                |
| Co | NTINUE              |                                                                                                    |            |                                |
|    |                     |                                                                                                    |            |                                |

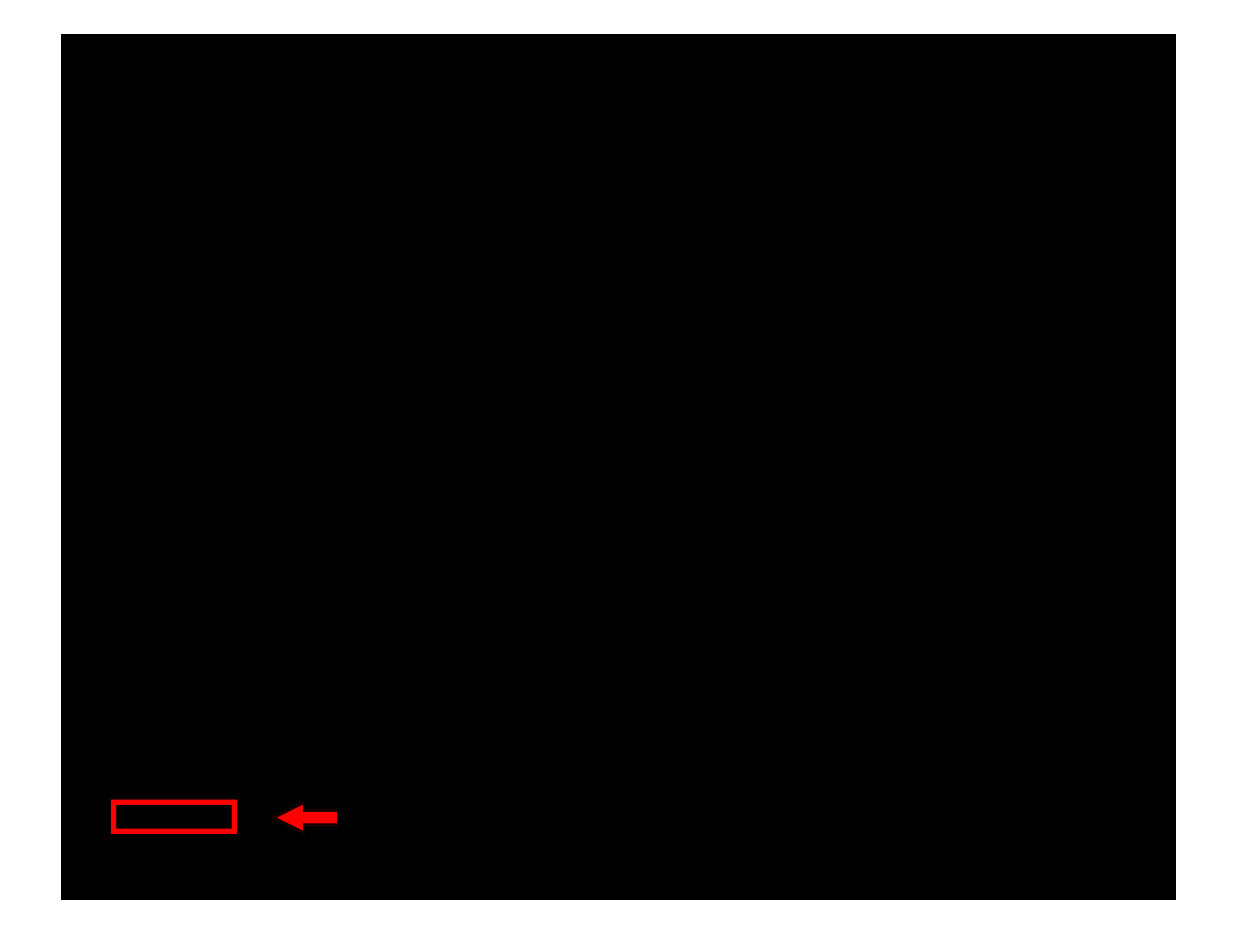

| ££ 33 |  |
|-------|--|
|-------|--|

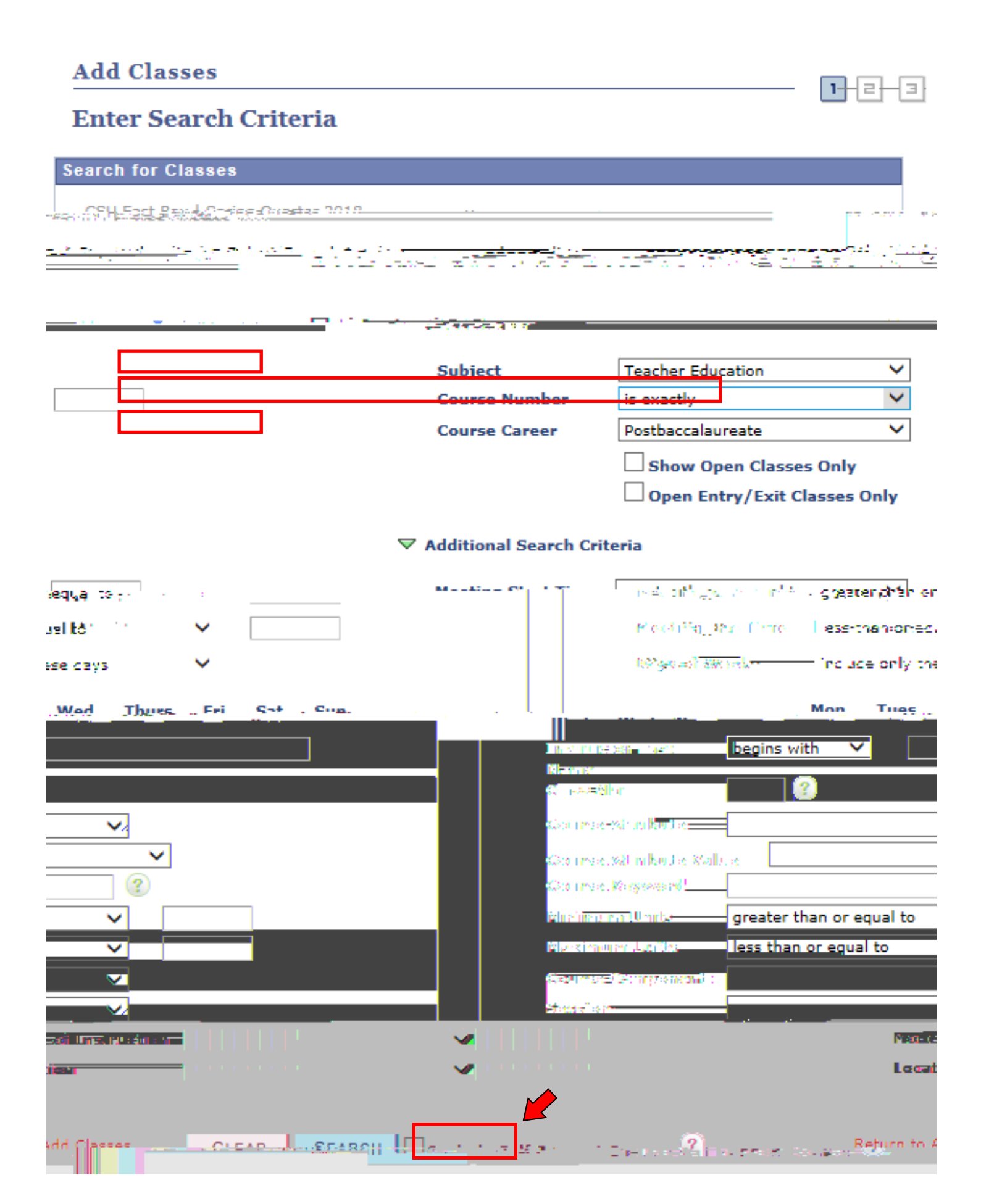

| Add Classes                           |                                                 |
|---------------------------------------|-------------------------------------------------|
| 1. Select classes to add - Enrollment |                                                 |
|                                       |                                                 |
| enuraduate_LCSU Fast Rav              | . Soring Quarter 2018 L Uod                     |
|                                       |                                                 |
| Class Preferences                     |                                                 |
| <u></u>                               | r svi la Tribin <u>Ance</u>                     |
| ikon kRar Meesikan                    | Regular Academic Session Permits                |
|                                       |                                                 |
| Tarrell ment Universitien             |                                                 |
|                                       |                                                 |
|                                       |                                                 |
|                                       |                                                 |
|                                       | Service Comments of the Service                 |
| /2018 - 0106 Lecture                  | Arranged<br>Day/Time/Location Kelly Moore 03/26 |
|                                       |                                                 |

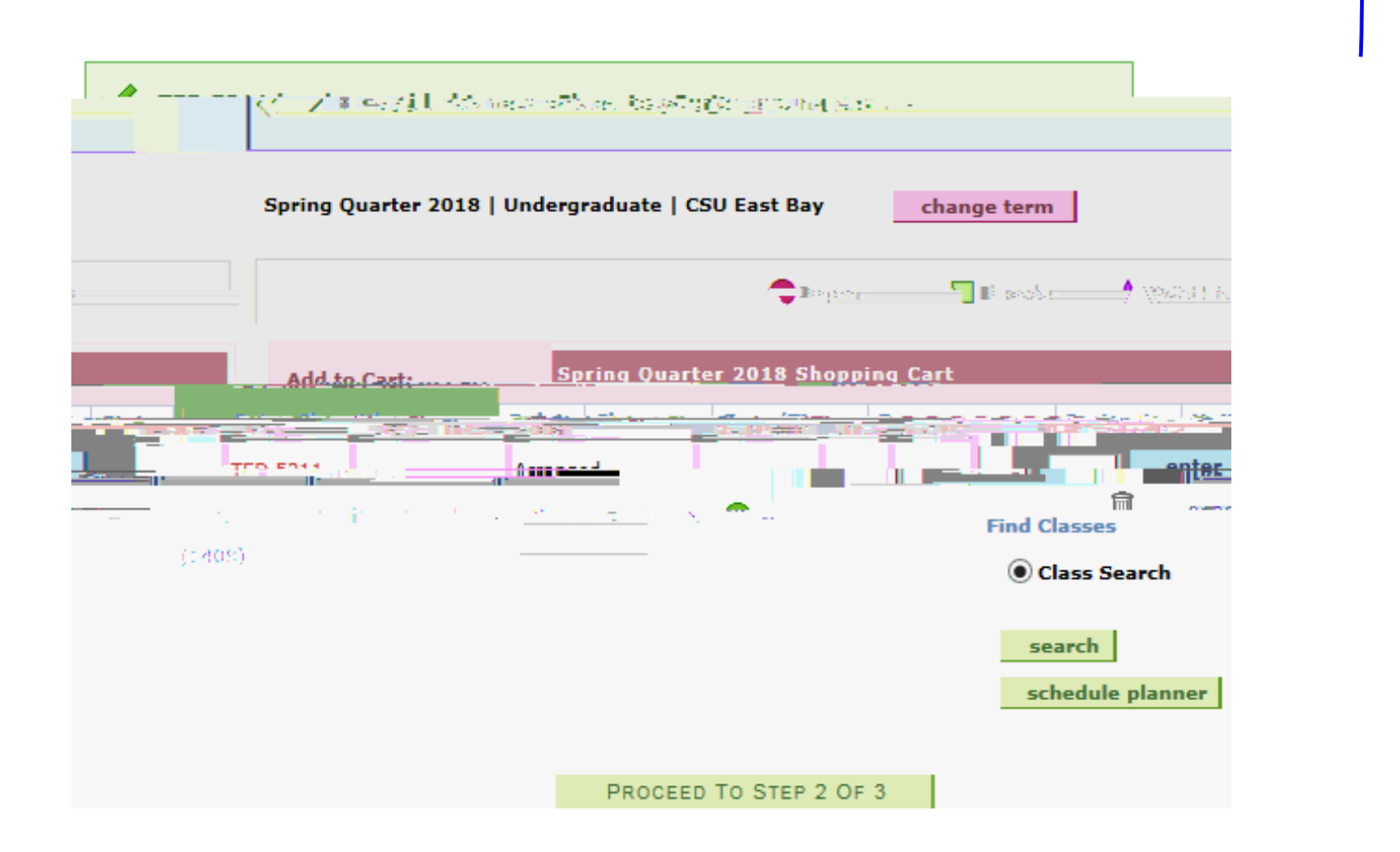

\_